Member school are now able to edit their Online Member Profile. This data includes:

- School Name
- Address
- Phone & FAX
- Team Names
- Team Colors
- School Contacts including all Coaches
- Annual Enrollment Information
- Annual Sport Participation Selection

To access this Member Information please follow the instructions below:

On a desktop computer look on the right had side of the web page or if on a cell phone scroll up to find the section below to log into the website with your School Admin Account.

|     | Lusername                                      |
|-----|------------------------------------------------|
|     | Password                                       |
|     | Remember Me                                    |
|     | Log in                                         |
|     | Create an account ->                           |
| ¢ • | Forgot your username?<br>Forgot your password? |

If your account does not work or If you have trouble accessing the new Member School Information or need help please contact me via email at <a href="mailto:geff@americana.com">geff@americana.com</a> or by phone 618.267.9009

After you successfully log into the site you should see a message similar to below:

| Hi Selmaville Grade School, |
|-----------------------------|
| Log out                     |
|                             |
| Search SIJHSAA 🝳            |
|                             |
|                             |

To get to the Member School Info scroll down and find the User Menu like below:

| User Menu                 |
|---------------------------|
| Edit Your Account Details |
| Administrator             |
| Submit an Article         |
| Edit School Information   |

Click on the last item Edit School Information and you will see the following:

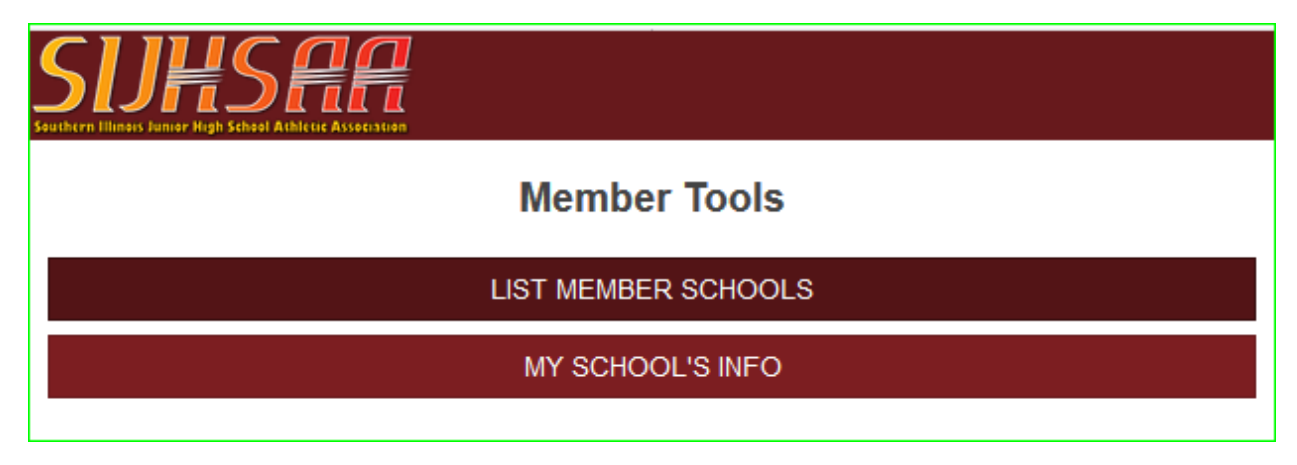

Click on **MY SCHOOL'S INFO** to get to the information page similar to below:

|                              | I Seeded Athletic Association |  |  |
|------------------------------|-------------------------------|--|--|
| Member school info           |                               |  |  |
| School                       | Selmaville                    |  |  |
| Address                      | 3185 Selmaville Rd            |  |  |
|                              |                               |  |  |
| City                         | Salem                         |  |  |
| State                        | IL 🔹                          |  |  |
| ZIP                          | 62281                         |  |  |
| Phone                        | 618-548-2416                  |  |  |
| FAX                          | 618-548-6063                  |  |  |
| Team name                    | Rockets                       |  |  |
| Girls team<br>(if different) | Lady Rockets                  |  |  |
| Colors                       | Purple/White                  |  |  |
|                              | ✓ SAVE ★ CANCEL               |  |  |
|                              |                               |  |  |
|                              | # ENROLLMENT                  |  |  |
|                              | PARTICIPATION                 |  |  |

Here you can change the school name, address, phone numbers, Team Names and Colors or go to the CONTACTS, ENROLLMENT OR PARTICIPATION pages.

#### CONTACTS

To change or add Contacts including team coaches click on **Contacts** and you will see the page below:

| SUPPORT Seven Southern Hilling's Junior High School Athletic Association |          |        |
|--------------------------------------------------------------------------|----------|--------|
| <del>&lt;</del>                                                          | Contacts |        |
| Selmaville<br>Salem, IL 62281                                            |          |        |
|                                                                          |          | + NEW  |
| Athletic Director<br>Robin Brooks<br>rbrooks@selmaville.com              |          | ✓ EDIT |

You can EDIT and DELETE any Contact from here.

If you add a NEW contact, you will see the page below:

|                            | ISPACE       |     |
|----------------------------|--------------|-----|
| ÷                          | New contact  |     |
| Selmaville<br>Salem, IL 62 | 2281         |     |
| Title                      |              |     |
| Name                       |              |     |
| Phone                      |              |     |
| Extension                  |              |     |
| Mobile                     |              |     |
| Email                      |              |     |
|                            | ✓ SAVE ★ CAN | CEL |

#### ENROLLMENT

If you click on **ENROLLMENT** you will see the page below:

| SUPPORT High School Athletic Association |            |        |            |
|------------------------------------------|------------|--------|------------|
| <b>←</b>                                 | Enrollment |        |            |
| Selmaville<br>Salem, IL 62281            |            |        |            |
| Year                                     |            |        | Enrollment |
| 2020                                     |            |        | No data    |
| 2019                                     |            |        | 280        |
|                                          |            | ✓ SAVE | × CANCEL   |

Each years Enrollment Data can only be entered on specific dates. Once those dates have passed the only way to enter or change Enrollment Data will be by the Director.

#### PARTICIPATION

The final Member Information section is the PARTICIPATION page:

| SUPPOSE SUPPOSE States        |      |              |          |
|-------------------------------|------|--------------|----------|
| ← Participatio                | n    |              |          |
| Selmaville<br>Salem, IL 62281 |      |              |          |
| Sport                         | 2018 | 2019<br>■    | 2020     |
| Baseball                      |      |              |          |
| Boys Basketball               |      |              |          |
| Boys Bowling                  |      |              |          |
| Boys Cross Country            |      | $\checkmark$ |          |
| Boys Golf                     |      |              |          |
| Boys Track and Field          |      | $\checkmark$ |          |
| Girls Basketball              |      |              |          |
| Girls Bowling                 |      | $\checkmark$ |          |
| Girls Cross Country           |      |              |          |
| Girls Golf                    |      |              |          |
| Girls Track and Field         |      |              |          |
| Softball                      |      |              |          |
| Volleyball                    |      |              |          |
|                               |      | ✔ SAVE       | × CANCEL |

Here you will be able to select the sports you will be participating in for the current year.